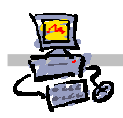

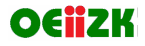

# "Pracownia internetowa w każdej szkole" (edycja Jesień 2007)

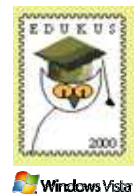

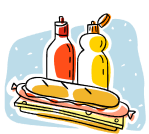

Opiekun pracowni internetowej cz. 2 (D2)

ISA Server - Zawartość

## Zadanie 5 Definiowanie grup zawartości

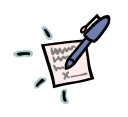

## Notatka

| <br>                                        | <br>                                        |
|---------------------------------------------|---------------------------------------------|
| <br>                                        | <br>                                        |
| <br>•••••                                   | <br>•••••••••••••••••                       |
| <br>                                        | <br>• • • • • • • • • • • • • • • • • • • • |
| <br>••••••••••••••••••••••••••••••••••••••• | <br>                                        |
| <br>                                        | <br>                                        |

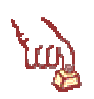

#### Polecenie 1 – definiowanie grup zawartości

- 1. Wybierz z paska zadań Start ⇔ Wszystkie programy ⇔ Microsoft ISA Server ⇔ ISA Management
- 2. Rozwiń swój serwer
- 3. Rozwiń Firewall Policy
- 4. Z prawej kolumny wybierz zakładkę Tolbox
- 5. Z prawej kolumny wybierz belkę Content Types
- 6. W belce Content Types wybierz z menu New

A) polecenia dla stanowisk parzystych (serwery)

- 1. W oknie New Content Type Set w polu Name wpisz Muzyka
- 2. W oknie New Content Type Set w polu Description wpisz Pliki dźwiękowe
- 3. W oknie New Content Type Set w polu Avaible types wpisz .MP3 (nie zapomnij o kropce przed nazwą)
- 4. W oknie New Content Type Set wybierz przycisk Add
- 5. W oknie New Content Type Set wybierz przycisk OK.

#### B) polecenia dla stanowisk nieparzystych (stacje)

- 1. W oknie New Content Type Set w polu Name wpisz Wideo
- 2. W oknie New Content Type Set w polu Description wpisz Pliki filmowe DIVix
- 3. W oknie New Content Type Set w polu Avaible types wpisz .AVI (nie zapomnij o kropce przed nazwą)
- 4. W oknie New Content Type Set wybierz przycisk Add
- 5. W oknie New Content Type Set wybierz przycisk OK.

- 7. W oknie Microsoft Internet Security and Acceleration Server 2004 wybierz przycisk Apply
- 8. W oknie Apply New Configuration wybierz przycisk OK.
- 9. Zamknij okno Microsoft Internet Security and Acceleration Server 2004

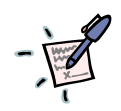

## Notatka